## **SUMÁRIO**

| 1 | OBJETIVO1    |
|---|--------------|
| 2 | DETALHAMENTO |

## • OBJETIVO

Entendimentosobrecomoconfiguraroaplicativo**3CXPHONE**noscomputadores para ouvidoria, bem como acesso ao sistema de abertura de chamados **VOX**.

## • DETALHAMENTO

1- Abrir o programa 3CX e clique SET ACCOUNTS:

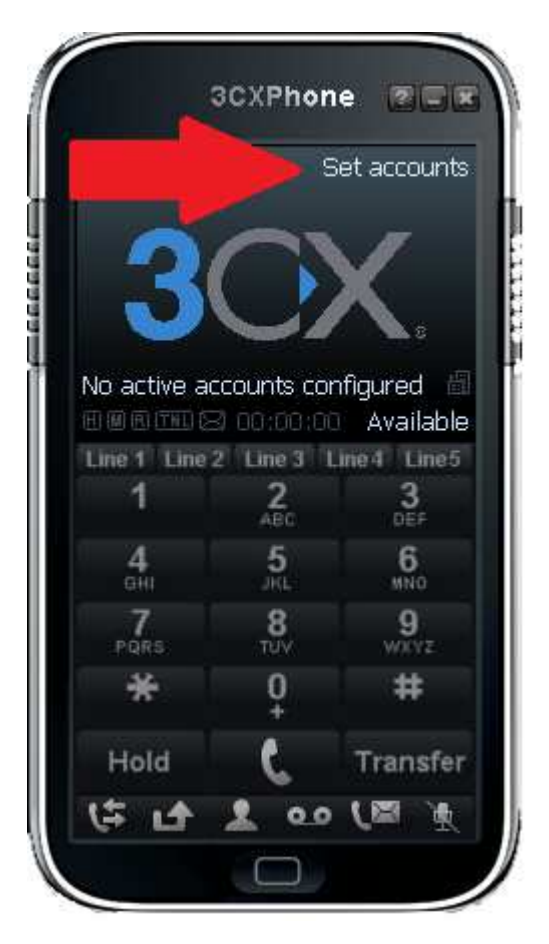

**2-** Em seguida deverão ser configurados os dados de acesso ao telefone:

| Account settings                                     |                     |                   | ×          |           |
|------------------------------------------------------|---------------------|-------------------|------------|-----------|
| Account name:                                        |                     | New account       |            |           |
| Caller ID:                                           |                     | ffeijo            |            |           |
| Credentials                                          |                     |                   |            |           |
| Enter your SIP account credentials                   |                     |                   |            |           |
| Extension:                                           |                     | 233 ou 232        |            |           |
| ID:                                                  |                     | 233 ou 232        |            | •         |
| Password:                                            |                     | ***               |            | New       |
| My location                                          |                     |                   |            | Edit      |
| Specify the IP of your PBX/SIP server                |                     |                   |            |           |
| I am in the office                                   | - local TP          | 10 3 197 17       | of PBX     | Remove    |
| C I am out of the o                                  | ffice - external II | 5                 | of PBX     | Soft keys |
| Eliminates firewall o<br>Windows                     | onfiguration. Req   | uires 3CX Phone 9 | System for |           |
| Tuppel password                                      |                     | ** Davh           | 5000       |           |
| Tunnei password;                                     |                     | Porc              | 5090       |           |
| Use Outbound Proxy server                            |                     |                   |            |           |
| Required by some VoIP Providers. Specify IP or name. |                     |                   |            | 1 Crawl   |
|                                                      |                     |                   |            | Cancel    |
| Perform provisioning from following URL:             |                     |                   |            |           |
| http://                                              |                     |                   |            |           |
|                                                      | 4                   |                   |            |           |

Em credentials, preencher os mesmos dados nos campos "Extension", "ID" e "PASSWORD" com as informações 232 ou 233(os ramais); **2** -Emseguida, acessar no FIREFOX o endereço <u>http://ouvidoria.agenersa.rj.gov.br/</u> e clicar em entrar:

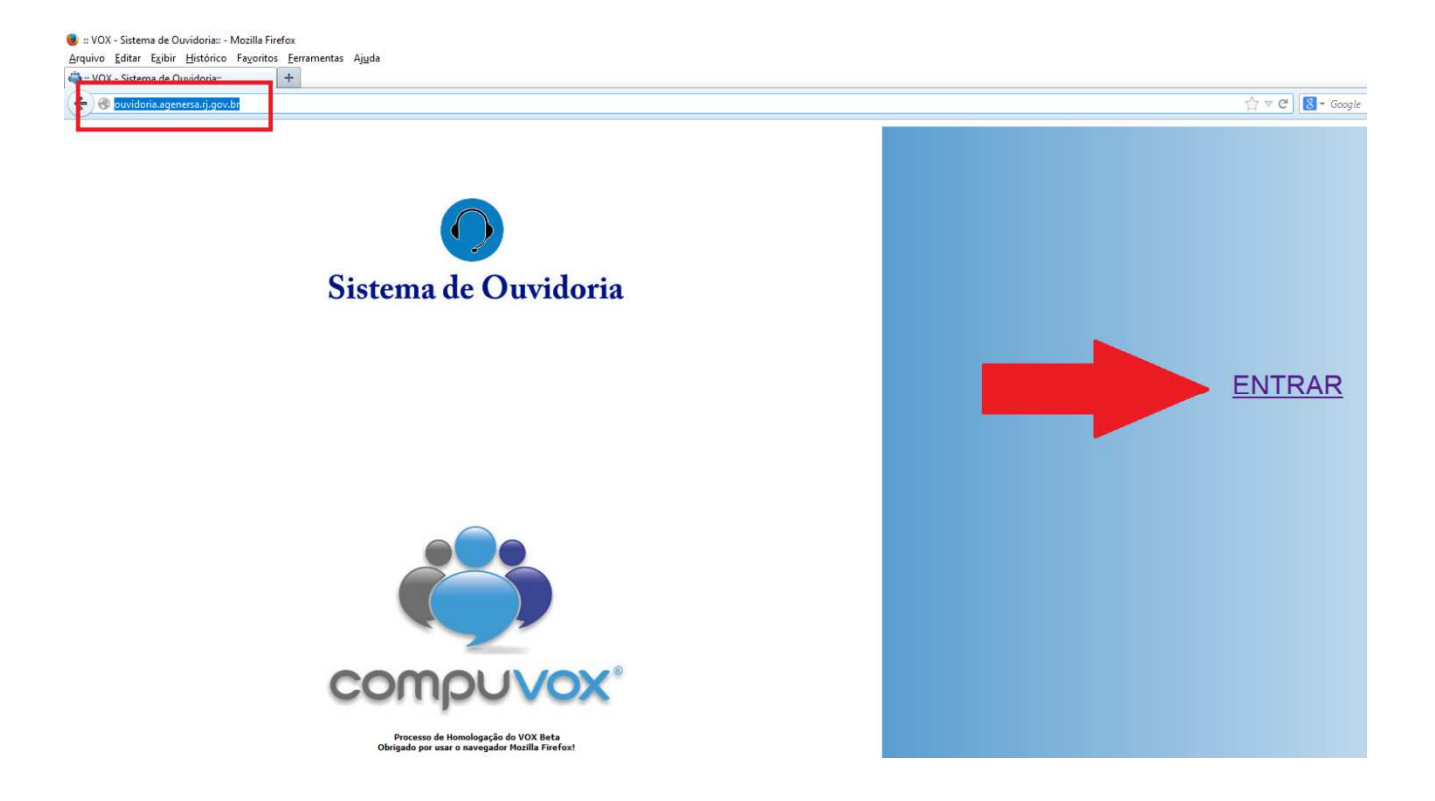

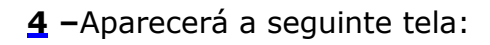

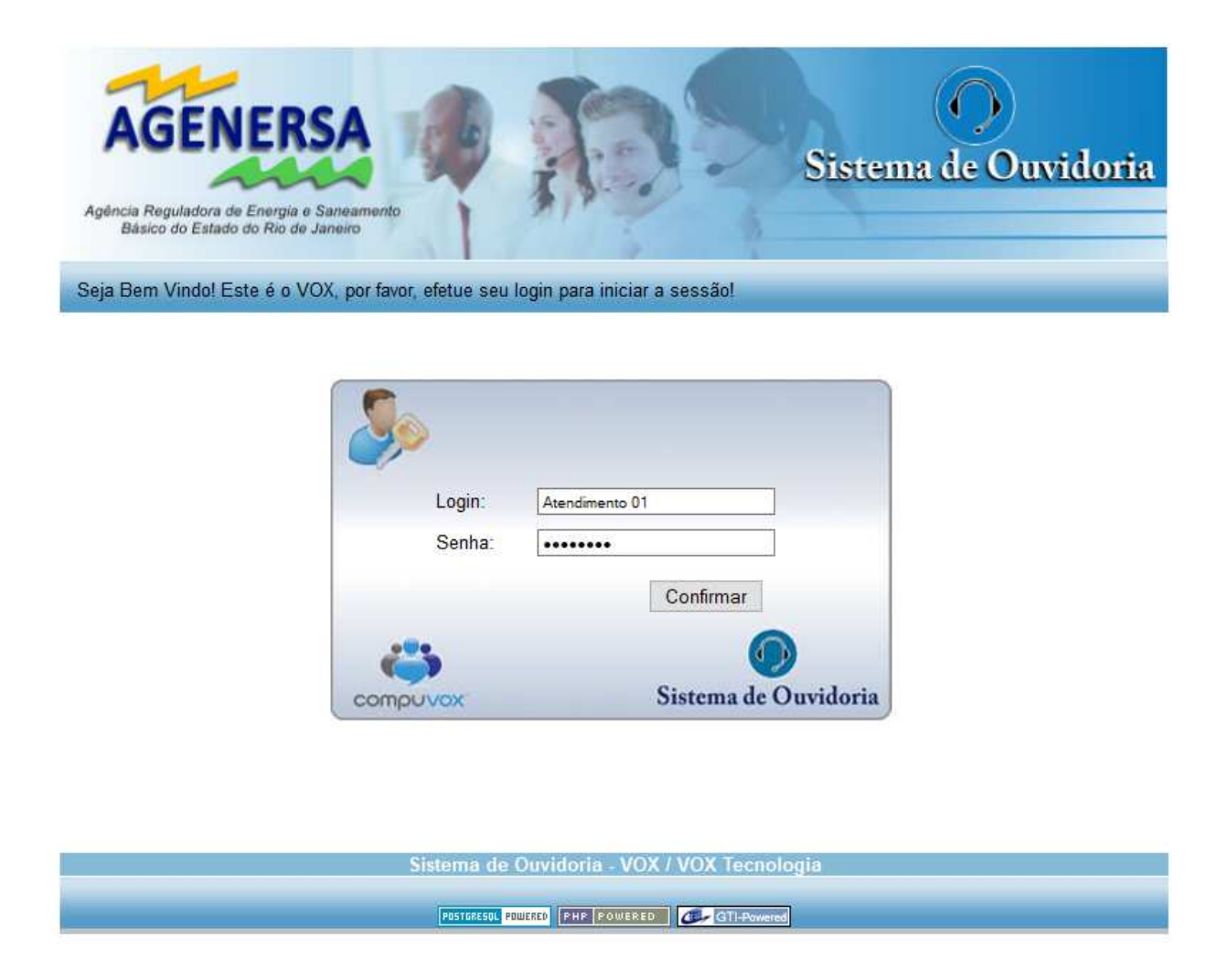

Campo login: **Atendimento 01** ou **Atendimento 0x**, sendo x o número correspondente e senha;